## 行人、腳踏車/滑板車/輪椅及非本地車輛的交通違例罰款

## 繳付流程

1. 於治安警察局官網「網上系統」,點選「交通」專欄;

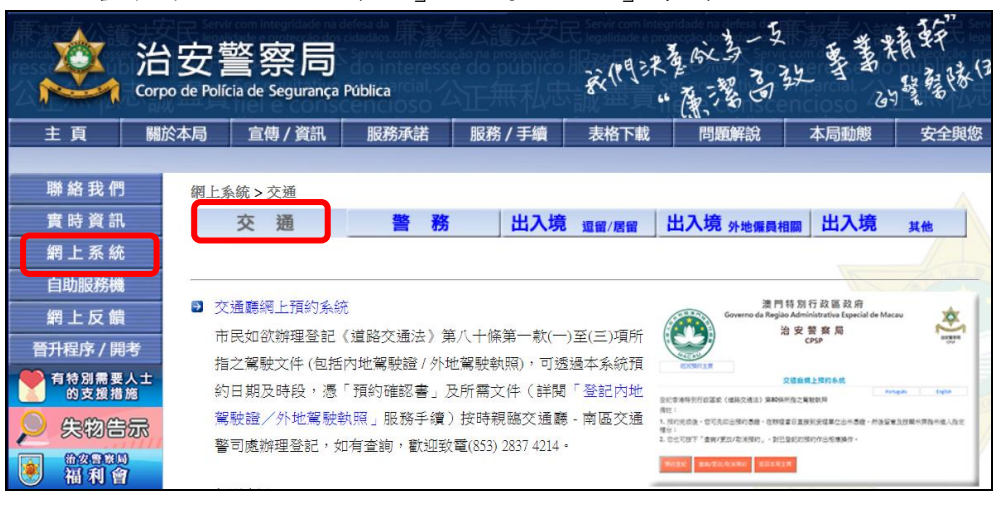

2. 點選「交通違例紀錄查詢/繳付罰款系統」;

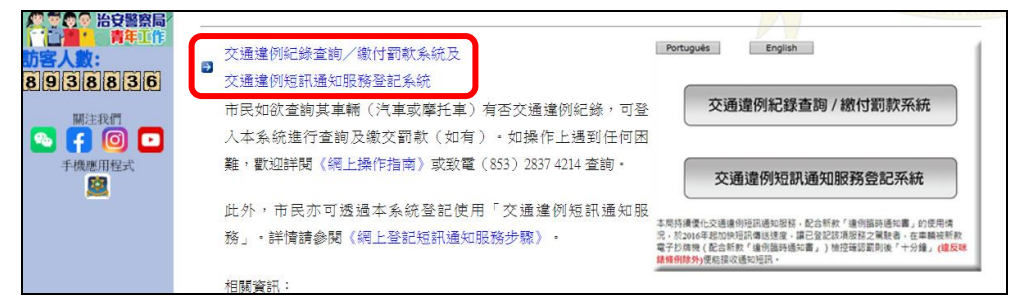

3. 點選「控訴書編號」;

| 交通違例紀錄查詢/繳付罰款系統 |
|-----------------|
| 請選擇車輛類別         |
| ▶ 汽 車           |
| ▲ 摩托車           |
| 控訴書編號           |

\*註:控訴書編號適用於繳付行人、腳踏車/滑板車/輪椅違例人及非本地 車輛的違例。

- 4. 輸入相關資料:
- ▶ 輸入實況筆錄或通知書之「控訴書編號」
- NO-000001 (8/7) : XX-0000000(0) Decemento de identificação ÷該電気 XX Mancela 新用 / 遺法行為 specifies / Penalida 5687 Molta 5300 地型 別門上形形 21 F 第門第 Raa de Xan est Martin Telf.com . 14 1412 T No-0000001 AB1234567 實況筆錄 通知書 → C 🔒 fsm.gov.r /Webform1.aspx?carClass=L&Lang=C 交通違例紀錄查詢/繳付罰款系統 控訴書編號 N0000000 確定 按確定後,系統識別該違例 行人、腳踏車/滑板車/輪椅 非本地車輛: 輸入車牌編號 違例人: 輸入證件號碼最後4位數字 ← → C ■ fsm.gov.mo/webticket/WebForm3.aspx ← → C 
  if fsm.gov.mo/webticket/WebForm3.aspx 交通違例紀錄查詢/繳付罰款系統 交通違例紀錄查詢/繳付罰款系統 請輸入違例人之證件號碼最後四位 請輸入車牌編號 XXXXXX XXXX 確定 確定 身份證號碼為5123456(0),只輸入4560 護照號碼為 G12345678,只輸入5678
  - 5. 核對資料無誤後,請選擇欲繳付之項目,再按"確定選擇"

| ← →                   | C & fsm.gov.mo/webt | icket/epay/webpayment.aspx                                                                                                    |               | Q (E) \$  | (  | 重新政制部可更新    |  |
|-----------------------|---------------------|----------------------------------------------------------------------------------------------------|---------------|-----------|----|-------------|--|
| 交通違例紀錄查問/繳付罰款系統       |                     |                                                                                                    |               |           |    |             |  |
| 請選擇欲繳交之項目,再按確定選擇      |                     |                                                                                                    |               |           |    |             |  |
| 物质电路:                 |                     |                                                                                                    |               |           |    |             |  |
|                       |                     |                                                                                                    |               |           | 23 | 2018年       |  |
| 認識主語(决门符):400 離開 调除进度 |                     |                                                                                                    |               | (1111年上日) |    | <b>業に地理</b> |  |
|                       | 日期時間/控訴書編<br>號      | 違反條文/罰則,違法行為,地點                                                                                                    |               | 罰款        |    |             |  |
|                       | :023                | Artigo 9* a*7 a) do R.T.R.<br>Artigo 9* 16 0 do R.T.R.<br>可列各管約1章 及伊爾之資色傳起: a)置於車行燈傳建之實錄(標記M12)或置於接近車行道之行人道旁之實錄(標記M12a)<br>範囲內就止學車或白庫,該用就止得把握標記所載之指示,僅在時間上或僅對一定種類車轉作與制; | :指示車行道一側及該線全部 | 400       |    | •           |  |

6. 填寫個人資料後, 剔選"已核對無誤(請核對清楚有關個人資料及違例資料, 以免造成不必要之行政手續"選項, 再按"提交",使用信用卡進行線上支 付(VISA、Mastercard 或銀聯)。

| 交通違例紀錄查                                                                                                    | 交通邊例紀録查問 / 繳付罰款系統                                                                                                    |     |  |  |  |  |  |  |
|----------------------------------------------------------------------------------------------------|----------------------------------------------------------------------------------------------------|-----|--|--|--|--|--|--|
| 必须填寫以下個人資料:                                                                                                    |                                                                                                    |     |  |  |  |  |  |  |
| 身份證 /選照 /駕駛軌照<br>聯絡<br>聯絡<br>確認電動                                                                                       | 佐全   <u>唐大文 </u> ● 男: ○文:<br>編號 12245676<br>電話 <u>@6666666</u><br>度] 「 <u>martaman@macau.com</u> (億下行款)使用(色線)(電影電像))<br>総社 [ <u>chartaman@macau.com</u> ] |     |  |  |  |  |  |  |
| 私隱條款:                                                                                                    | <b>毛榉油菜:</b>                                                                                                    |     |  |  |  |  |  |  |
| 關度者的本系統仰較人之僅人資料只會用於本系統及列的在電子设施上 為使使用者的本線頁所輸入的資料保包,本服務使用加密書接触展圖(SSL)<br>使 <del>用超重</del><br>本人同意以上條款及模單的規定。 ◎ 同意及接受 ○不同意 |                                                                                                    |     |  |  |  |  |  |  |
| 已選擇繳交之交通違例紀錄                                                                                                    |                                                                                                    |     |  |  |  |  |  |  |
| 控訴書攝號: BA6602260                                                                                                    |                                                                                                    |     |  |  |  |  |  |  |
| 應款金額(冽門幣):200                                                                                                    |                                                                                                    |     |  |  |  |  |  |  |
| 日期時間/控訴書編<br>號                                                                                                    | 違反條文罰則違法行為地點                                                                                                    | 罰款  |  |  |  |  |  |  |
| 2023/07/29 17:41<br>BA6602260                                                                                           | Andpo44***1604LTR<br>Andpo45***164ALTR<br>读出接稿指述起或情况分,你点在下方地起或情况下治事:(六) 有信號循時供時定業範治事的地方:<br>读引法性规模模形式其形 使将流入程模性力爆发学事进心CH94单位                              | 200 |  |  |  |  |  |  |
| ● 巨球設備額 確核對實是有關值人資料及違約資料。以免違款不必要之行款手模。)           構文         重報                                                         |                                                                                                    |     |  |  |  |  |  |  |